## Numark Party Mix – Κατέβασμα και εγκατάσταση του Virtual DJ LE

## Εγγραφή του Numark Party Mix στο site της Numark

Η εγγραφή και καταχώρηση του Numark Party Mix στο site της Numark είναι απαραίτητο για να μπορέσεις να κατεβάσεις το συνοδευτικό λογισμικό Virtual DJ LE.

- 1. Μπαίνεις στην σελίδα της Numark www.numark.com
- 2. Πατάς MY ACCOUNT το οποίο βρίσκεται πάνω δεξιά στην μπάρα του menu

| Nur      | nar       | k           |         |       | ✓ Lii                            | ke < 265K <b>f</b>                                                                                                    | E 🥌 🎬                                                    | Q                |  |  |
|----------|-----------|-------------|---------|-------|----------------------------------|----------------------------------------------------------------------------------------------------|----------------------------------------------------------|------------------|--|--|
| PRODUCTS | SUPPORT   | NEWS        | ARTISTS | VIDEO | COMPANY                          | STORE                                                                                                    | Dealers/Distributors                                     | MY ACCOUNT       |  |  |
| My Ac    | count     |             |         |       |                                  |                                                                                                    |                                                          |                  |  |  |
| ACCC     | DUNTLOGIN |             |         |       | WHY CR                           | REATE A NI                                                                                                    | UMARK ACCOUNT?                                           |                  |  |  |
|          | EMAIL*    |             |         |       | Product Support and Insider Info |                                                                                                    |                                                          |                  |  |  |
| PAS      | PASSWORD* |             |         |       |                                  | product support, get easy access to software updates and<br>warranty info, and get access to exclusive deals, tips and tricks,<br>and the latest Numark news. Click here to create an account |                                                          |                  |  |  |
| LOGI     | N CRI     | EATE ACCOUN | r       |       | Shop on                          | Numark.co                                                                                                    | m                                                        |                  |  |  |
|          |           |             |         |       | Creating a<br>directly fro       | n account is ti<br>m Numark. Cl                                                                                                    | he only way to purchase p<br>lick here to create an acco | products<br>punt |  |  |
|          |           |             |         |       | CANADI                           | AN CUSTO                                                                                                    | MERS                                                     |                  |  |  |
|          |           |             |         |       | Please call<br>888-800-0         | l us to place a<br>681                                                                                                    | n order.                                                 |                  |  |  |
|          |           |             |         |       | We take<br>will neve             | your privac<br>r be sold o                                                                                                    | y seriously—your inf<br>r shared with anybod             | formation<br>ly. |  |  |
|          |           |             |         |       |                                  |                                                                                                    |                                                          |                  |  |  |

- Εάν διαθέτεις ήδη λογαριασμό στην Numark, βάλε το email και τον κωδικό σου και πάτησε login. (Πήγαινε απευθείας στο βήμα 5)
- 4. Εάν όχι πάτησε το CREATE ACCOUNT, συμπλήρωσε τα απαραίτητα παιδία με το email σου και τον κωδικό ασφαλείας και πάτησε SUBMIT

| Nur                                                   | nar                                                 | K                                              |                                            |                                  | ✓ Lii                                      | ke • 265K <b>f</b>               |                                                           | ٩                       |
|-------------------------------------------------------|-----------------------------------------------------|------------------------------------------------|--------------------------------------------|----------------------------------|--------------------------------------------|----------------------------------|-----------------------------------------------------------|-------------------------|
| PRODUCTS                                              | SUPPORT                                             | NEWS                                           | ARTISTS                                    | VIDEO                            | COMPANY                                    | STORE                            | Dealers/Distributors                                      | MY ACCOUNT              |
| Create                                                | e An Ac                                             | coun                                           | t                                          |                                  |                                            |                                  |                                                           |                         |
| WHY CRE/<br>Creating an a<br>the latest Nur<br>party. | ATE AN ACC<br>ccount lets you r<br>nark products ar | OUNT WIT<br>register your p<br>id special offe | TH US?<br>products with users. We take you | s, and gives y<br>ur privacy ser | You the option of s<br>iously - your infor | igning up to r<br>mation will ne | eceive special offers and i<br>wer be sold or shared with | news about<br>a another |
| LOGI                                                  | N INFORMATI                                         | ON                                             |                                            |                                  |                                            |                                  |                                                           |                         |
|                                                       | EMAIL*                                              |                                                |                                            | ± 🥠                              |                                            |                                  |                                                           |                         |
| PAS                                                   | SWORD*                                              |                                                |                                            | P                                |                                            |                                  |                                                           |                         |
| RETYPE PAS                                            | SSWORD*                                             |                                                |                                            | ٩                                |                                            |                                  |                                                           |                         |
| ном                                                   | CAN WE CON                                          | ITACT YOU                                      | !?                                         |                                  |                                            |                                  |                                                           |                         |
| 🗹 I'd                                                 | like to receive m                                   | essages and                                    | special offers f                           | from Numark                      | via e-mail                                 |                                  |                                                           |                         |
| SUBM                                                  | IT                                                  | CLEAR FORM                                     | _                                          |                                  |                                            |                                  |                                                           |                         |

5. Πάτησε REGISTER A PRODUCT

|                |         |             |                  |                |            |             | Wei                         | come Back, !  |
|----------------|---------|-------------|------------------|----------------|------------|-------------|-----------------------------|---------------|
| NUM            |         | Κ           |                  |                | *          | Like 265K f | re 🦰 🞆                      | Q,            |
|                |         |             |                  |                |            |             |                             |               |
| PRODUCTS       | SUPPORT | NEWS        | ARTISTS          | VIDEO          | COMPANY    | STORE       | Dealers/Distributors        | MY ACCOUNT    |
|                |         |             |                  |                |            |             |                             |               |
|                |         |             |                  |                |            |             |                             |               |
|                |         |             |                  |                |            |             |                             |               |
| МУ АССО        | JUNT    |             |                  |                |            |             |                             |               |
|                |         |             |                  |                |            |             |                             |               |
| Navigation     |         | ORDER HI    | STORY Click o    | rder number fo | r details. | MY WISHL    | list                        |               |
| Navigation     |         |             | recent orders    |                |            | You have no | at added any products to w  | our wieblief  |
| REGISTER A PRO | DUCT    | you have no | Tecenic orders   |                |            |             | or added any products to ye | our wishnist. |
| UPDATE ACCOU   | JNT     | PECISTER    |                  | דפ             |            |             |                             |               |
| RESET PASSWO   | DRD     | REGISTER    |                  |                |            |             |                             |               |
| LOGOUT         |         | You have no | t registered any | y products.    |            |             |                             |               |
|                |         |             |                  |                |            |             |                             |               |
|                |         |             |                  |                |            |             |                             |               |

6. Επέλεξε το μοντέλο του προϊόντος που διαθέτεις από το drop down menu του SELECT PRODUCT, συμπλήρωσε το σειριακό αριθμό της συσκευής, την ημερομηνία αγοράς και το κατάστημα djshop.gr στο πεδίο PURCHASED FROM.

## **Register A Product**

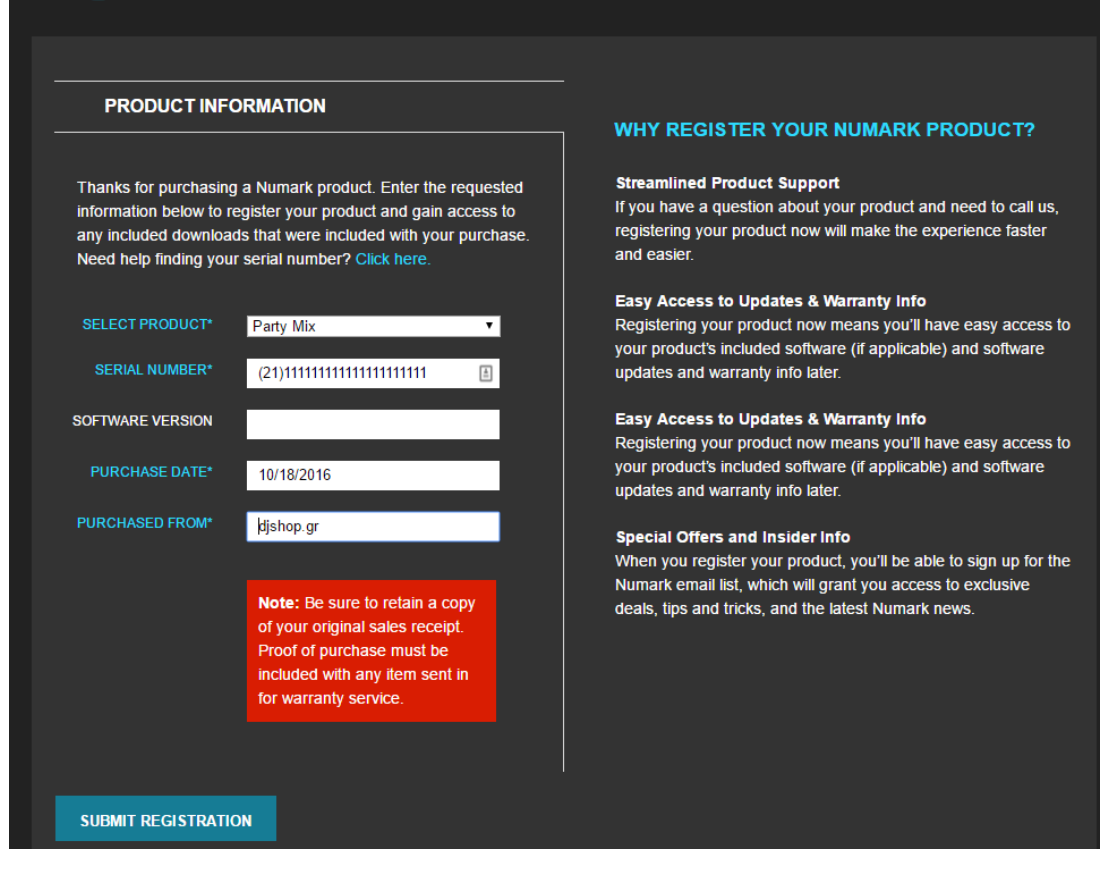

- 7. Πάτησε το SUBMIT REGISTRATION για να καταχωρηθεί το προϊόν.
- 8. Κατόπιν στην σελίδα που ανοίγει εμφανίζονται, το License Code του Virtual DJ LE (θα το χρειαστείς αργότερα), καθώς και τα διαθέσιμα downloads του προϊόντος. Για να κατεβάσεις το virtual dj le στον υπολογιστή σου, πάτησε το VIRTUAL DJ LE FOR WINDOWS, εάν έχεις υπολογιστή με windows, ή πάτησε το VIRTUAL DJ LE FOR MAC εάν έχεις υπολογιστή της Apple.

| My Account         |                                                               |                            |                         |
|--------------------|---------------------------------------------------------------|----------------------------|-------------------------|
| Navigation         | ORDER HISTORY Click order number for details.                 | MY WISHLIST                |                         |
| REGISTER A PRODUCT | you have no recent orders                                     | You have not added any pro | ducts to your wishlist. |
| RESET PASSWORD     | REGISTERED PRODUCTS                                           |                            |                         |
| LOGOUT             | Party Mix                                                     |                            |                         |
|                    | Serial number:                                                |                            | Date registered:        |
|                    | Virtual DJ                                                    |                            |                         |
|                    | License Code: NMPARTY                                         |                            |                         |
|                    | Downloads:<br>Virtual DJ LE for Windows Virtual DJ LE for Max |                            |                         |
|                    | Support                                                       |                            |                         |
|                    | <ul> <li>Software installation walkthrough</li> </ul>         | *                          |                         |
|                    | <ul> <li>Party Mix setup walkthrough</li> </ul>               |                            |                         |
|                    | Controls                                                      |                            |                         |
|                    | Pads                                                          |                            |                         |
|                    | Light Show     Limited Edition - Features                     |                            |                         |
|                    | Advanced Setup                                                |                            |                         |
|                    | Knowledge Base Articles                                       |                            |                         |
|                    | Further Product Support                                       |                            |                         |
|                    |                                                               |                            |                         |
|                    |                                                               |                            |                         |
|                    |                                                               |                            |                         |
|                    |                                                               |                            |                         |
|                    |                                                               |                            |                         |

## Εγκατάσταση του Virtual DJ LE

1. Εκτέλεσε το αρχείο του Virtual DJ LE το οποίο κατέβηκε νωρίτερα και ακολούθησε τα βήματα εγκατάστασης επιλέγοντας TYPICAL εγκατάσταση.

| Image: Set of the set of the set of | Name                                    | Туре Со                                        | mpressed size | Password Size                                                                                                   |                      | Ratio                            | Date modified      |         |
|----------------------------------------------------------------------------------------------------|-----------------------------------------|------------------------------------------------|---------------|----------------------------------------------------------------------------------------------------|----------------------|----------------------------------|--------------------|---------|
| rpresent size: 26.1 M8<br>Size: 26.5 M8       Ratio: 2%<br>Data modified: 29.21/2016 12.17 PM                                                                                                    | Virtual_DJ_LEv6.2.3324.exe              | Application                                    | 37,046 KB     | Ne                                                                                                    | 37,769 KB            | 2%                               | 9/12/2016 12:17 PM |         |
| rpressed size 361.M8<br>Size 368.M8       Ref: 2%<br>Determodified 3/2/2/016121217 MM                                                                                                    |                                         |                                                |               |                                                                                                    |                      |                                  |                    | abliet  |
| ressed size: 56.1 MB<br>Size: 368.MB       Refor: 2%<br>Date modellinef: 9/12/2016 12/21 PM       Type: Application                                                                                                    |                                         |                                                |               |                                                                                                    |                      |                                  |                    |         |
| Impressed size: 36.1.M8       Ratio: 2%       Type: Application         Type: Application       Type: Application                                                                                                    |                                         |                                                |               |                                                                                                    |                      |                                  |                    |         |
| Choose Setup Type<br>Doose the setup type that best suits your needs       Image: Choose the setup type that best suits your needs       Image: Choose type type type type type type type typ                                                                                                    |                                         |                                                | 對 VirtualDJ 8 | Setup                                                                                                    |                      |                                  |                    |         |
| Onose the setup type that best auts your needs         Imposition         Imposition <td< td=""><td></td><td></td><td>Choose Se</td><td>stup Type</td><td></td><td></td><td></td><td></td></td<>                                                                                                    |                                         |                                                | Choose Se     | stup Type                                                                                                    |                      |                                  |                    |         |
| Implicit       Typical       Installation       Patwess       Recommended for most users.         Custom       Allows users to choose which program features will be installed and where they will be installed. Recommended for advanced users.       Custom         All program features will be installed. Requires the most disk space.       Back       Hent       Cancel         Impressed size: 361.MB       Ratio: 2%       Type: Application         Size: 363.MB       Ratio: 2%       Type: Application                                                                                                    |                                         |                                                | Choose th     | e setup type that best suit                                                                                     | ts your needs        |                                  |                    | 1:58:18 |
| npressed size: 36.1 MB Ratio: 2% Type: Application Size: 36.8 MB Date modified: 9/12/2016 12:17 PM                                                                                                    |                                         |                                                |               | Custom<br>Allows users to choose wh<br>they will be installed. Reco<br>Complete<br>All program features will be | ch program features. | res will be inst<br>anced users. | al for most users. |         |
| npressed size: 36.1 M8 Ratio: 2% Type: Application<br>Size: 36.8 M8 Date modified: 9/12/2016 12:17 PM                                                                                                    |                                         |                                                |               |                                                                                                    | Back                 | Ner                              | t Cancel           |         |
|                                                                                                    | npressed size: 36.1 MB<br>Size: 36.8 MB | Ratio: 2%<br>Date modified: 9/12/2016 12:17 PM | Type Applica  | ition                                                                                                    |                      |                                  |                    |         |
|                                                                                                    |                                         |                                                |               | ner i mont staate                                                                                               |                      |                                  |                    |         |
|                                                                                                    |                                         |                                                |               |                                                                                                    |                      |                                  |                    |         |

2. Με ενωμένο το controller στον υπολογιστή, κάνε διπλό στο εικονίδιο του Virtual DJ LE για να τρέξεις το πρόγραμμα

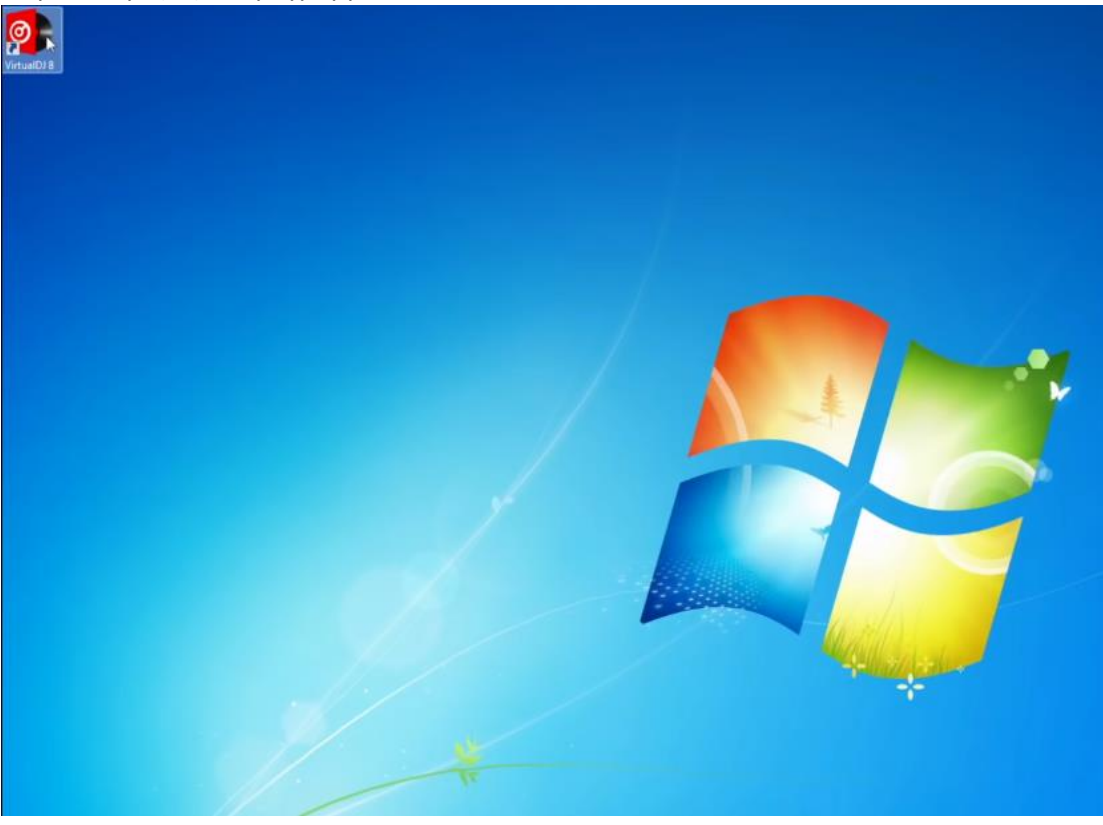

- Κατά την πρώτη εκκίνηση του προγράμματος θα σου ζητηθεί να δημιουργήσεις έναν λογαριασμό στην Virtual DJ. Ακολούθησε τα βήματα για να ολοκληρώσεις την διαδικασία.
- Στην συνέχεια θα ανοίξει ένα παράθυρο με τρεις επιλογές και θα αναφέρεται ότι εντοπίστηκε νέα συσκευή

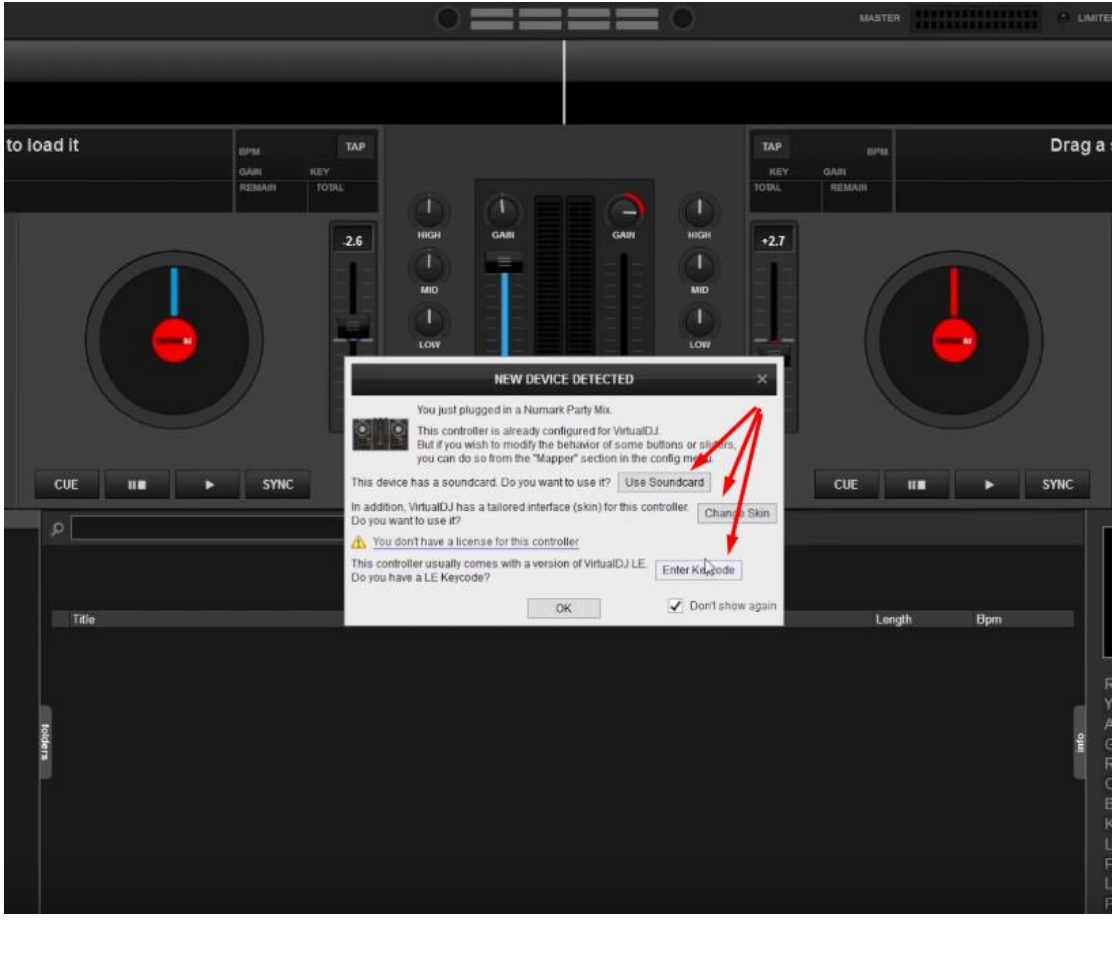

5. Πάτησε ENTER KEYCODE. Στο παράθυρο που θα σου ανοίξει, εισάγεις τον σειριακό αριθμό του Virtual DJ LE και στην συνέχεια πάτησε οκ. Τον σειριακό αριθμό του virtual dj le τον βρίσκεις στον λογαριασμό σου στο site της Numark

| it BPM<br>GABI KEY | тар                                                                       | TAP                        | BIPM<br>GAIN | Draç   |
|--------------------|---------------------------------------------------------------------------|----------------------------|--------------|--------|
|                    | 2.6 1 GAN GAN GAN                                                         | 1<br>HIGH<br>1<br>MID<br>1 |              |        |
|                    | LOW<br>NEW DEVICE DETECTED<br>Mary local advanced in a Normand Plant. Min | LOW                        |              |        |
| E III > SYNC       | KEYCODE<br>Enter your keycode:                                            | Х (ОК                      | CUE III      | ► SYNC |
|                    | Do you have a LE Keycode?                                                 |                            |              |        |
| Title              | OK                                                                        | Don't show again           | Length       | Bpm    |
|                    |                                                                           |                            |              | ę      |
|                    |                                                                           |                            |              |        |

6. Πάτησε CHANGE SKIN για να ενεργοποιήσεις το επιπλέον skin που διατίθεται για το controller σου.

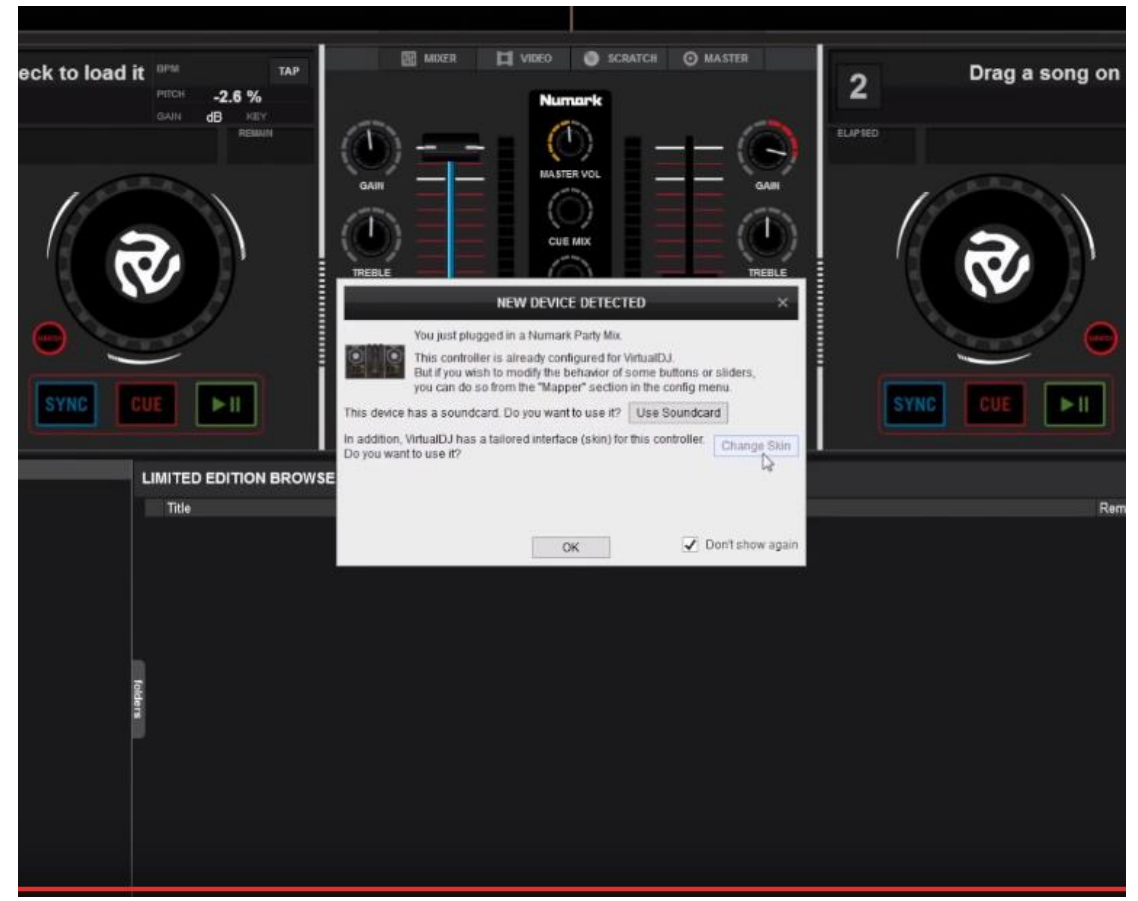

 Πάτησε USE SOUNDCARD για να ενεργοποιηθεί αυτόματα η δρομολόγηση του ήχου από την κάρτα ήχου του controller

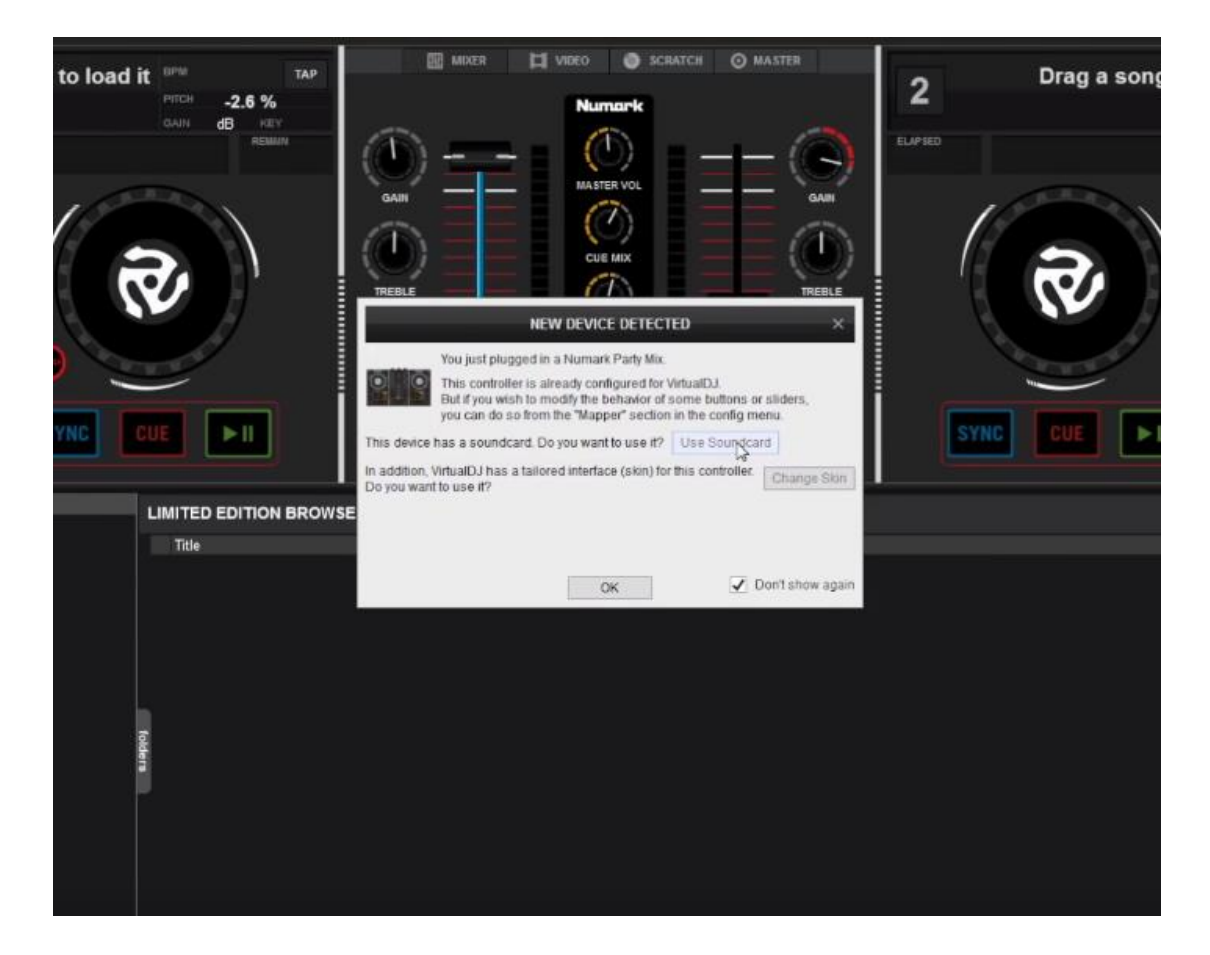

8. Πάτησε ΟΚ και είναι όλα έτοιμα!!!